## 提出レポートのダウンロード方法

WebClass でファイル提出によるレポート課題を実施した場合、学生が提出したファイルを見るには「個別にダウンロードする方法」と、「まとめてダウンロードする方法」とがあります。

まとめてダウンロードする場合、zip 形式の圧縮ファイルとなります。

## 提出されたレポートのダウンロード方法

- (1) WebClass にログインし、ご自身のコースに入ります。
- (2) 画面上部のメニューより[成績]>
  - [レポート/記述式問題の採点]を開きます。

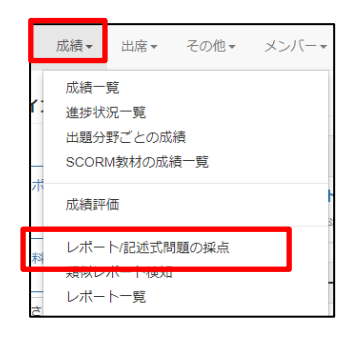

(3) 設定したレポート提出課題を選択します。

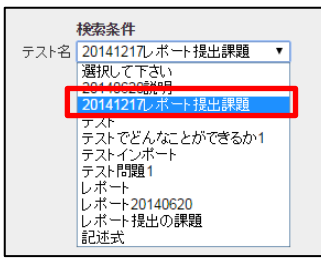

(4) 必要に応じて条件を指定し、[回答を表示]を

押します。

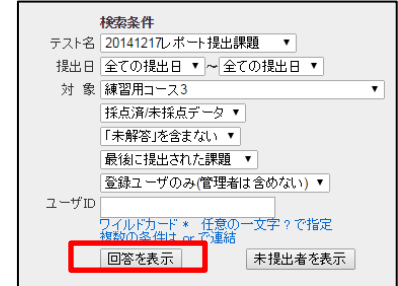

## (5) 提出データ一覧が表示されます。

| ユーザロ<br>フルドカード « 任意の一文字 ? で指定<br>複数の条件は cr で通続<br>回答を表示 - 未提出者を表示 |                 |            |              |                                |                            |    |    |    |
|-------------------------------------------------------------------|-----------------|------------|--------------|--------------------------------|----------------------------|----|----|----|
| <b>対象件数 2 件</b><br>≫ 成績データのダウンロード<br>≫ レポートをまとめてダウンロード(zjp)       |                 |            |              |                                |                            |    |    |    |
| 回答を一覧で表示 採点結果の読み込み ファイルを選択 選択されていません 読込み                          |                 |            |              |                                |                            |    |    |    |
| Mail<br>🗹                                                         | 採点 コース          | 氏名         | 学籍番号<br>数字部分 | レポート                           | 提出日                        | 成績 | 点数 | 合計 |
|                                                                   | 「採点 練習用□<br>→ス3 | 就実 学<br>生2 | sj102        | Q.1 6114531鈴木経済学<br>1レポート.docx | 2014-12-<br>17<br>16:05:31 | 未  | 0  | 0  |
|                                                                   | 揉点 練習用⊐<br>−ス3  | 就実 学<br>生1 | sj101        | Q.1 6114529佐藤経済学<br>1レポート.pdf  | 2014-12-<br>17<br>16:04:36 | 未  | 0  | 0  |

(6) レポートを個別にダウンロードする場合はレポート項目のファイル名部分を、

まとめてダウンロードする場合は[>>レポートをまとめてダウンロード]を押します。

| 対象<br><i>※</i> // | 件数 2 作<br>調ケータ<br>ポートを調 | 牛<br>のダウラロ<br>Fとめてダウ |            |              |                 |                       |                            | /   |    |     |
|-------------------|-------------------------|----------------------|------------|--------------|-----------------|-----------------------|----------------------------|-----|----|-----|
| 回答                | を一覧で                    | 表示                   |            | 採点結果の誘       | お込み             | ファイルを選択               | 選択され                       | いませ | ん  | 読込み |
| Mail<br>💌         | 採点                      | コース                  | 氏名         | 学籍番号<br>数字部分 | レポー             | -                     | 提出日                        | 成績  | 点数 | 合計  |
|                   | 採点                      | 練習用コ<br>  ース3        | 就実 学<br>生2 | sj102        | Q.1 61<br>1レポー  | 14531鈴木経済学<br>-ト.docx | 2014-12-<br>17<br>16:05:31 | 未   | 0  | 0   |
|                   | 採点                      | 練習用コ<br>  ース3        | 就実 学<br>生1 | sj101        | Q.1 61*<br>1レポー | 14529佐藤経済学<br>-ト.pdf  | 2014-12-<br>17<br>16:04:36 | 未   | 0  | 0   |
| 1 sec             | 5                       |                      |            |              |                 |                       |                            |     |    |     |

(7) ダウンロード用の小窓が開きます。ファイル名をクリックするとダウンロードできます。

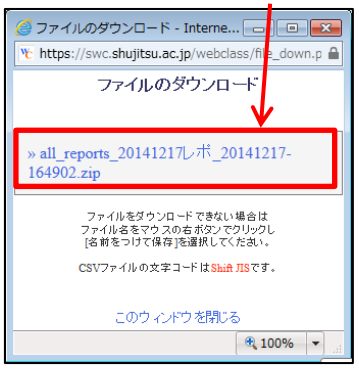

※個別にダウンロードする場合は、学生が提出したファイル名のままダウンロードできます。

まとめて ZIP ファイルとしてダウンロードする場合、解凍後のファイルは以下のルールでファイル名が一括で変更 されていますのでご注意ください。

(通し番号 3 桁)\_(ユーザーID)\_(氏)\_(名)\_Q(質問番号).(拡張子)

001\_s1913311\_鈴木\_一郎\_Q1.pdf

(ZIP 解凍後のファイル例)

| ド , all_reports_20141217レポ_20141217-10                  | 54902                                | <ul> <li>✓ </li> <li>✓ all_rep</li> </ul> | orts_20141217  | ルポ_2 🔎 |
|---------------------------------------------------------|--------------------------------------|-------------------------------------------|----------------|--------|
| 書き込む 新しいフォルダー                                           |                                      |                                           |                |        |
| 名前                                                      | 更新日時                                 | 種類                                        | サイズ            |        |
| 12001_sj101_就実_学生1_Q1.pdf<br>12002_si102_就実_学生2_01_docy | 2014/12/17 16:49<br>2014/12/17 16:49 | Adobe Acrobat<br>Microsoft Word           | 34 KB<br>16 KB |        |
| answer.csv                                              | 2014/12/17 16:49                     | Microsoft Excel                           | 1 KB           |        |
| answer-utf8.txt                                         | 2014/12/17 16:49                     | テキスト ドキュ                                  | 1 KB           |        |
| 🖳 comments.csv                                          | 2014/12/17 16:49                     | Microsoft Excel                           | 1 KB           |        |
| comments-utf8.txt                                       | 2014/12/17 16:49                     | テキスト ドキュ                                  | 1 KB           |        |

(通し番号)部分は画面に並んでいる順番(初期状態では提出が最近のものほど先)になります。ダウンロード前にあらかじめ[学籍番号]などで並び替えをしておくとわかりやすいでしょう。

| 対象件数2件<br>»成績データのダウン<br>»レポートをまとめてダ | ロード<br>/ウンロード(zip)                       |                                       |                                       |        |
|-------------------------------------|------------------------------------------|---------------------------------------|---------------------------------------|--------|
| 回答を一覧で表示                            | 採点結                                      | 果の <mark>読み込み</mark>                  | \$                                    | 参照 読込み |
| Mail<br>∡                           | -ス 氏名 数字                                 | ■<br>2部分<br>レポート                      | 提出日  成績                               | 点数合計   |
| ✓ 採点 練習                             | /用 就実 学<br>ス3 生1 sj101                   | Q.16114529位<br>藤経済学1し<br>ポート.pdf      | <sup>左</sup> 2014-12-17<br>16:04:36 未 | 0 0    |
| · ✔ 採点 練習                           | )用 就実 学 <sub>sj</sub> 102<br>ス3 生2 sj102 | Q.1 6114531<br>#<br>林経済学1<br>ポート.docx | <sup>第</sup> 2014-12-17<br>16:05:31 未 | 0 0    |
| 1 sec                               |                                          |                                       |                                       |        |